# Manual Plano de Saúde

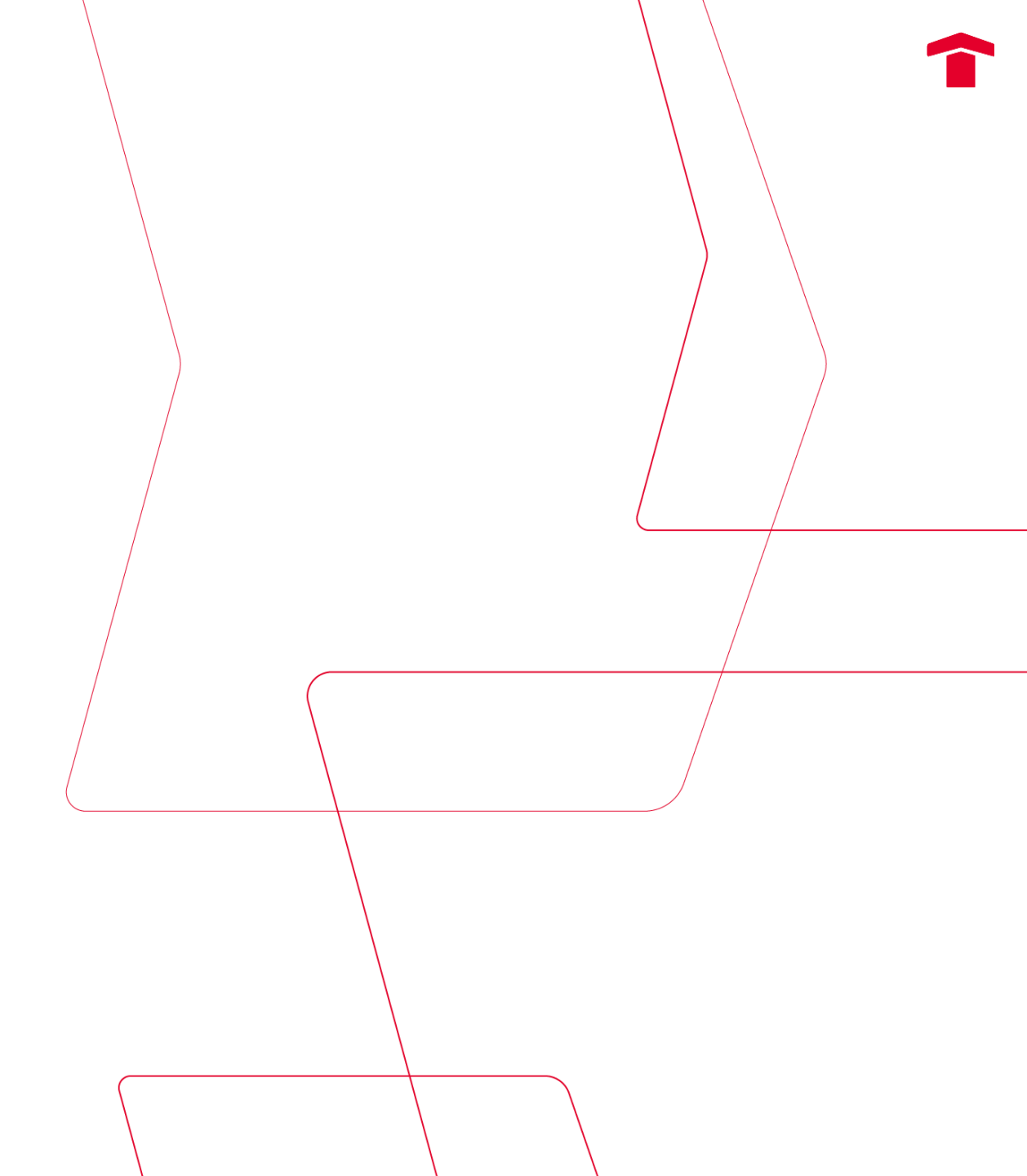

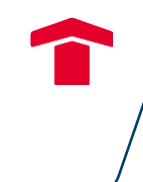

### Olá,

Neste manual você encontrará o passo a passo para: inclusão e exclusão de dependentes no plano de saúde e também o passo a passo para realizar upgrade no plano.

Abaixo relacionamos abaixo importantes sobre o benefício:

- Considera-se como dependentes: cônjuge, companheiro (a), filho (a) e enteado (a). Todos (as) devidamente comprovados.
- As inclusões sem considerar carências no plano possuem prazo determinado e janela específica
  - Durante o processo admissional e até 20 dias após a data de admissão, a solicitação de inclusão de dependentes poderá ser realizada sem considerar as carências do plano, desde que a documentação comprobatória também esteja 100% regular.
  - Janelas específicas: dependerá da liberação da Operadora do plano e quando liberada esta janela, a comunicação será realizada através dos canais de comunicação oficiais da cia
- Exclusão do plano: necessária a elaboração de uma carta a próprio punho, pelo (a) titular, informando ter ciência que a solicitação de reentrada no plano do (a) dependente excluído (a) considerará as carências do plano.
- Upgrade: as solicitações são em janelas específicas e a alteração do plano é de acordo com elegibilidade do nível hierárquico.

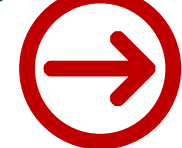

### E agora?! Como podemos te ajudar? (clique na opção desejada)

Inclusão de dependentes no plano de saúde já cadastrados no Espaço #Gente

Inclusão de dependentes no plano de saúde não cadastrados no Espaço #Gente

<u>Mas como consulto o cadastro de dependentes?</u>

Exclusão de dependentes no plano de saúde

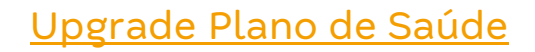

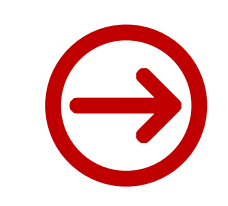

Inclusão de dependentes no plano de saúde já cadastrados no Espaço #Gente

<u>Início</u>

### Inclusão de dependentes no plano de saúde já cadastrados no Espaço #Gente

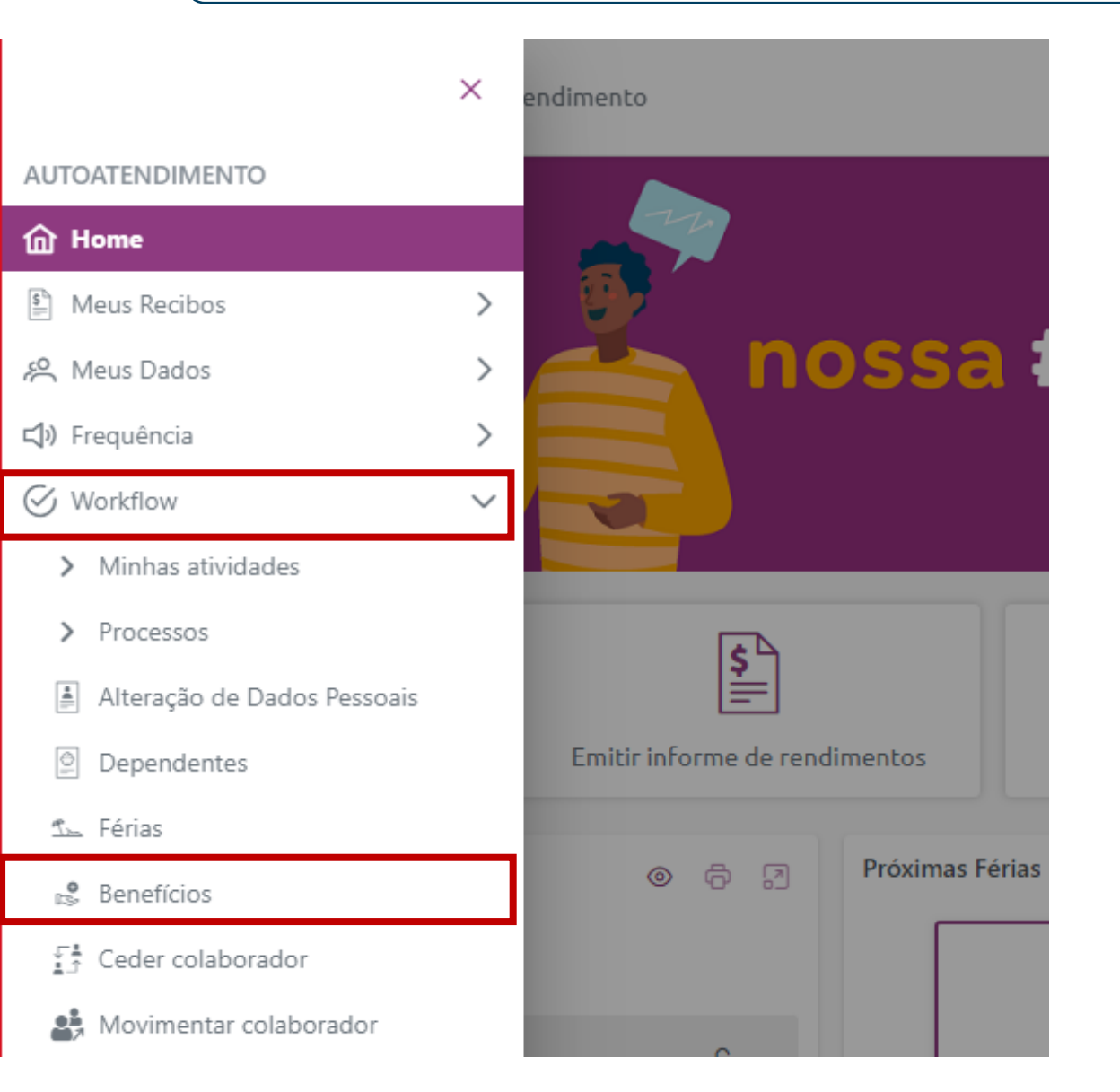

- Acesse o Espaço #Gente
- No canto esquerdo da tela clique em 😑 para abrir o

### menu de opções

- Selecione "Workflow"
- E depois "Benefícios"

### Inclusão de dependentes no plano de saúde já cadastrados no Espaço #Gente

| Benefícios                    |                     |
|-------------------------------|---------------------|
| Atuais 3 Disponíveis 2        |                     |
| 002 - SULAMERICA BASICO SAUDE |                     |
|                               | Alterar<br>Cancelar |

- Localizar o benefício desejado
- Clicar nos três pontinhos 💬
- E depois na opção "Incluir beneficiário"

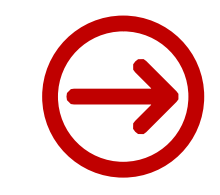

### Inclusão de dependentes no plano de saúde já cadastrados no Espaço #Gente

| •      | Em<br>selecio<br>"Adesã | "Tipo<br>onar<br>io/Reativ             | de<br>a<br>vação | Solicitação<br>opçã  | o"<br>io           | <b>Benef</b> Banef | ícios<br>sociação<br>Benefício<br>Tipo de Solicitação | * SULAMERIC<br>* ADESÃO/RE | A BASICO SAUDE     |                    |           |      |
|--------|-------------------------|----------------------------------------|------------------|----------------------|--------------------|--------------------|-------------------------------------------------------|----------------------------|--------------------|--------------------|-----------|------|
|        |                         |                                        |                  |                      |                    |                    | Data da associação                                    | * 21/09/2022               |                    |                    |           |      |
| Benefi | ciários                 |                                        |                  |                      |                    |                    |                                                       |                            | • Em               | "Beneficiários"    | selecione | o(a) |
|        | Código                  | Nome                                   |                  |                      |                    |                    | Parentesco                                            | Data de início             | depe               | ndente que deseja  | incluir   |      |
| 0      | 1                       | MONICA DE FA                           | лıт              |                      |                    |                    | Mãe                                                   | 21/09/2022                 |                    |                    |           |      |
| 0      | 2                       | MALTA MARIA                            |                  |                      |                    |                    | Filho (a)                                             | 21/09/2022                 |                    |                    |           |      |
| •      | Em<br>comp<br>Clique    | "Anexos<br>robatóri<br>e em <b>P</b> r | os de a          | que em<br>acordo com | "Procur<br>orienta | rar"<br>ção qu     | e insira<br>e consta na                               | os doc<br>mesma            | umentos<br>página. | Anexos<br>Procurar |           | (    |

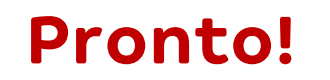

### Seu pedido de inclusão será encaminhado para a área de Administração de Pessoal e você poderá

acompanhar o status da solicitação no menu "Minhas Atividades"

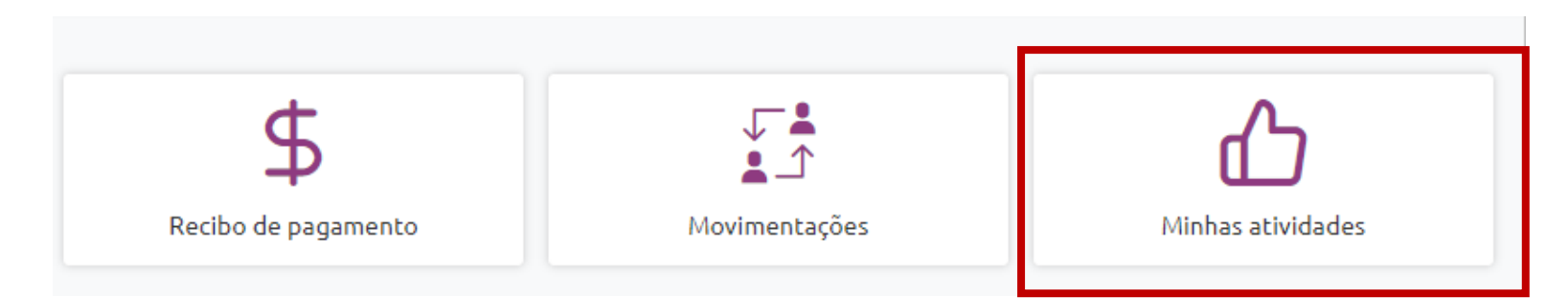

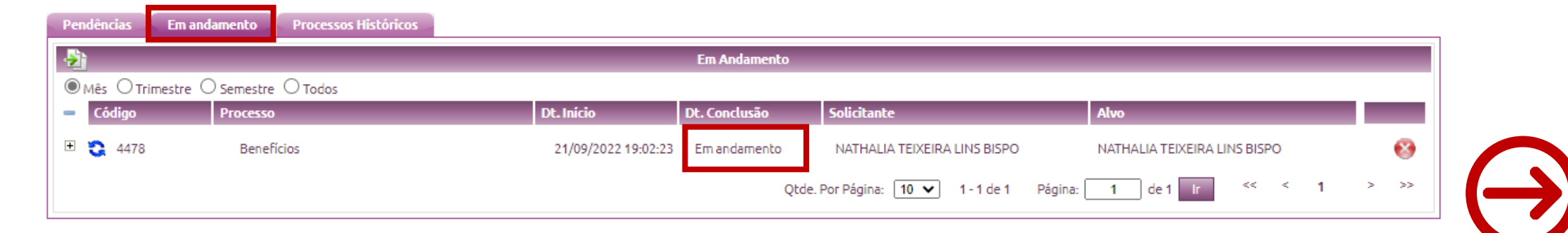

Inclusão de dependentes no plano de saúde não cadastrados no Espaço **#Gente** 

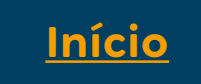

### Inclusão de dependentes no plano de saúde não cadastrados no Espaço #Gente

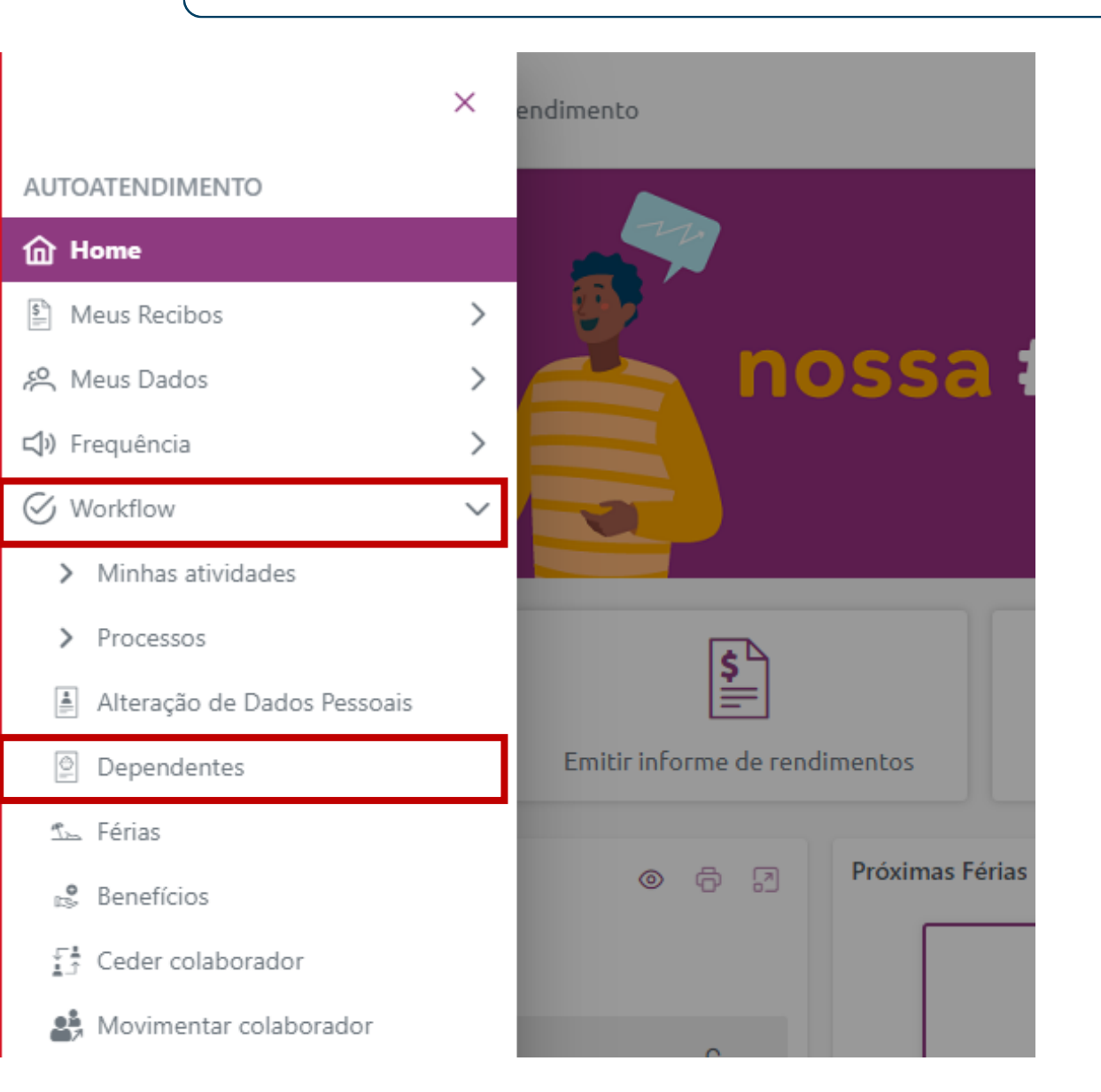

- Acesse o Espaço #Gente
- No canto esquerdo da tela clique em 😑 para abrir o

### menu de opções

- Selecione "Workflow"
- E depois "Dependentes"

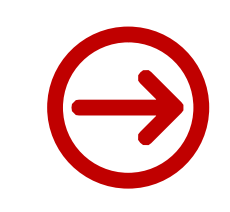

### Inclusão de dependentes no plano de saúde não cadastrados no Espaço #Gente

| Dependences   |            |        |      |                 |           |
|---------------|------------|--------|------|-----------------|-----------|
| Dependentes   |            |        |      |                 | Adicionar |
| Nome          | Parentesco | Status | IRPF | Salário-Família | Editar    |
| MONICA DE FAT | Mãe        | ATIVO  | Não  | Não             | Editar    |

- Nesta tela você poderá consultar os (as) dependentes cadastrados no sistema de folha
- Para cadastrar um (a) novo (a) dependente, no canto esquerdo da tela clique em "Adicionar"

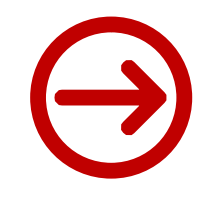

### Inclusão de dependentes no plano de saúde não cadastrados no Espaço #Gente

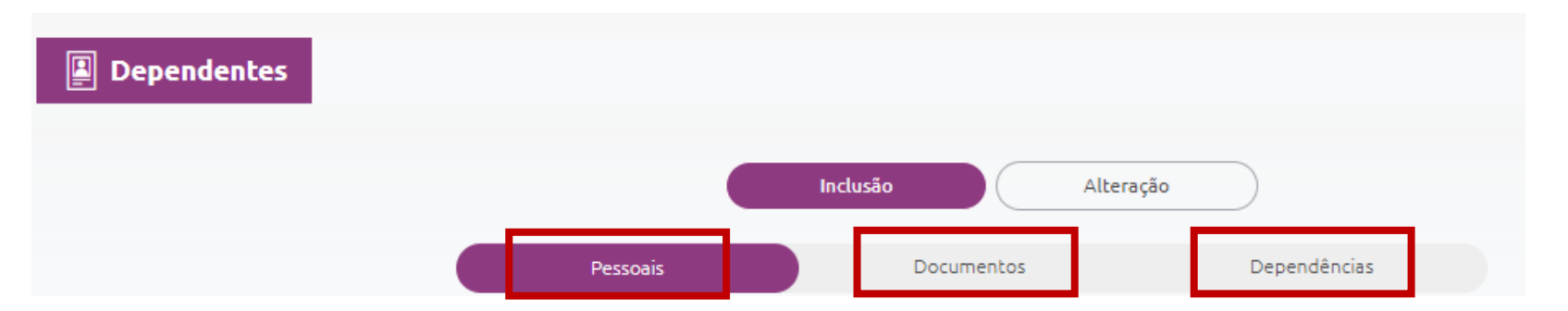

• Pessoais/Documentos/Dependências: Nesta tela você precisará preencher corretamente os dados do

(a) dependente que deseja incluir, além de anexar os documentos comprobatórios necessários.

- Ao final será gerado um Workflow para a área de Administração de Pessoal aprovar no prazo de 3 dias úteis
- Após a efetivação do cadastro do dependente, chega a hora de solicitar o benefício para o(a) mesmo
  - (a), você deverá seguir o passo a passo Inclusão de dependentes no plano de saúde já cadastrados no

#### Espaço #Gente

Como consultar o cadastro de dependentes no Espaço #Gente

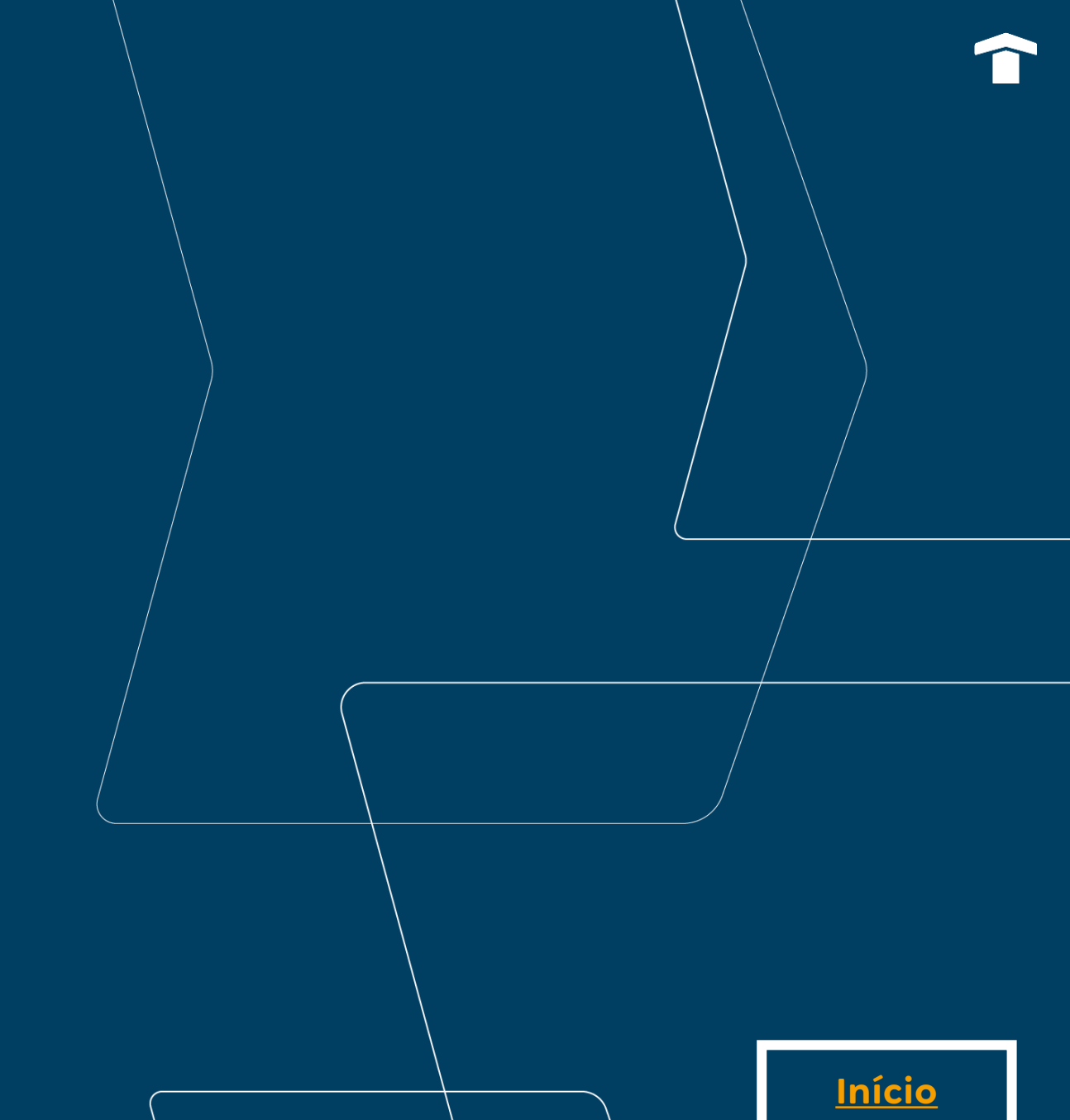

#### Mas como consulto o cadastro de dependentes?

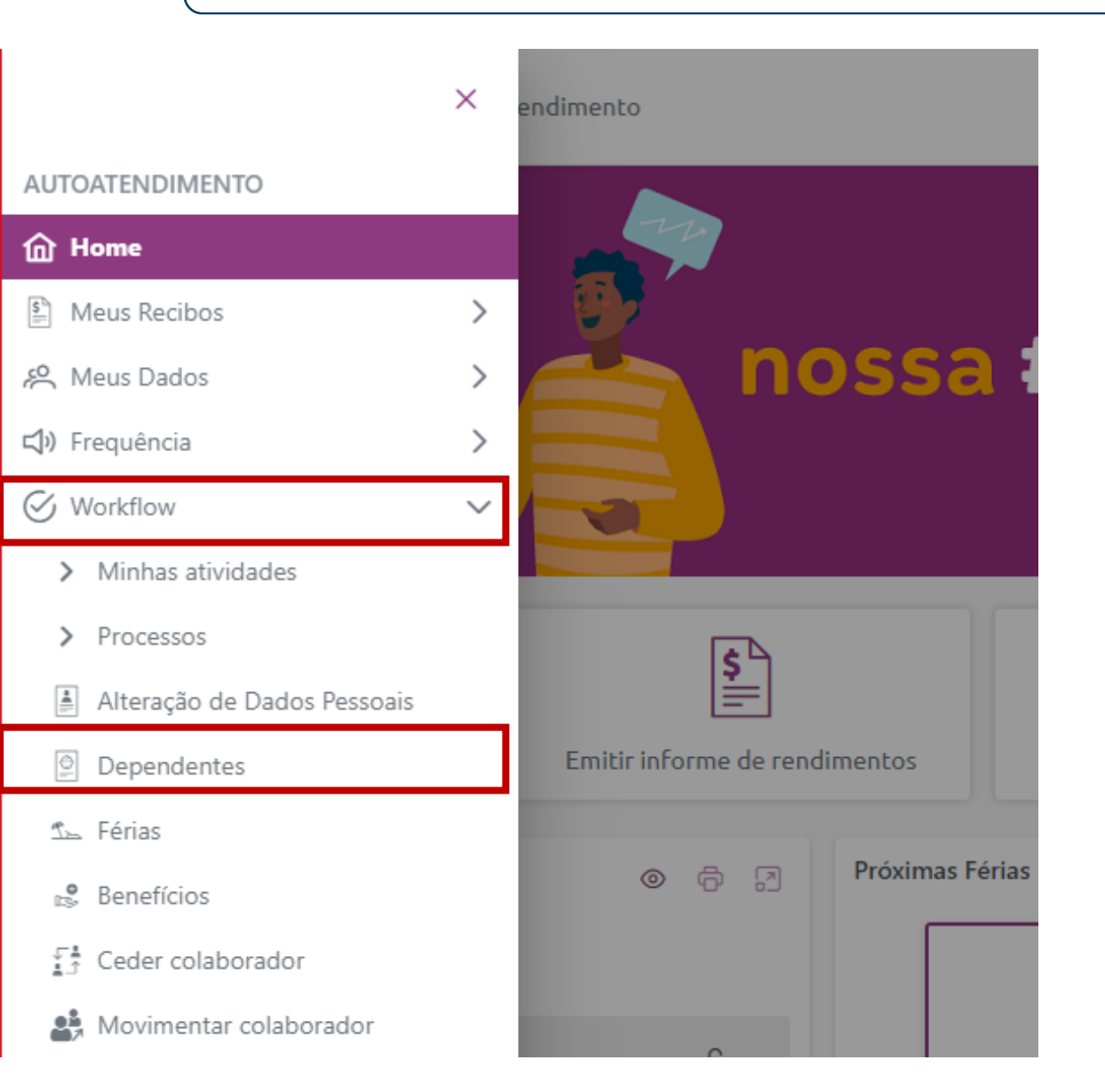

- Acesse o Espaço #Gente
- No canto esquerdo da tela clique em 😑 para abrir o

### menu de opções

- Selecione "Workflow"
- E depois "Dependentes"

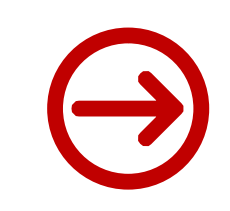

### Mas como consulto o cadastro de dependentes?

| Dependentes   |            |        |      |                 |           |
|---------------|------------|--------|------|-----------------|-----------|
| Dependentes   |            |        |      |                 | Adicionar |
| Nome          | Parentesco | Status | IRPF | Salário-Família | Editar    |
| MONICA DE FAT | Mãe        | ATIVO  | Não  | Não             | Editar    |

# Nesta tela aparecerá os (as) dependentes que você tem cadastrado no sistema de folha e caso não localize o (a) dependente desejado, você poderá solicitar a inclusão seguindo o passo a passo <u>"Inclusão dependente não cadastrado no Espaço #Gente".</u>

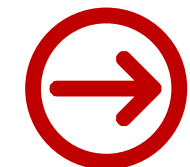

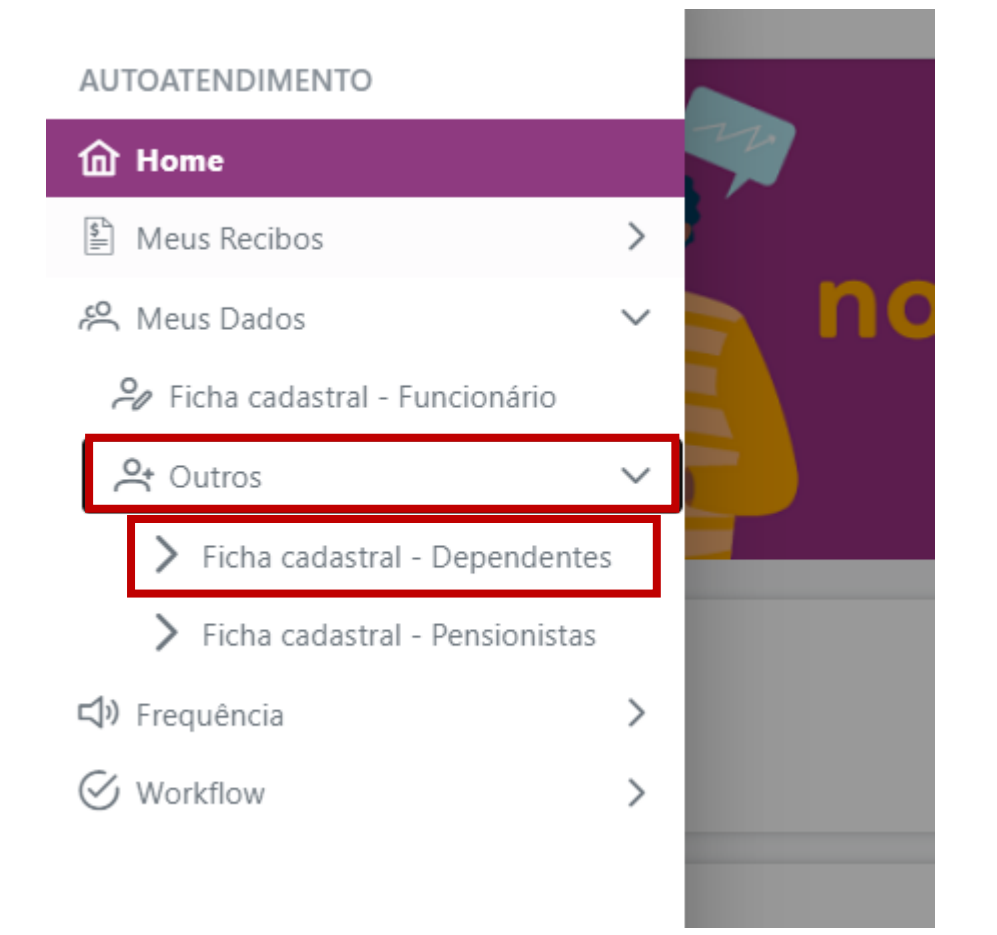

Você também poderá consultar os (as) dependentes através do Menu > Meus Dados > Outros > Ficha Cadastral - Dependentes

# Atenção!

Neste acesso não é possível Editar ou Adicionar

Dependentes

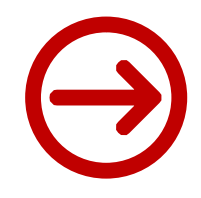

Exclusão de dependentes do plano de saúde

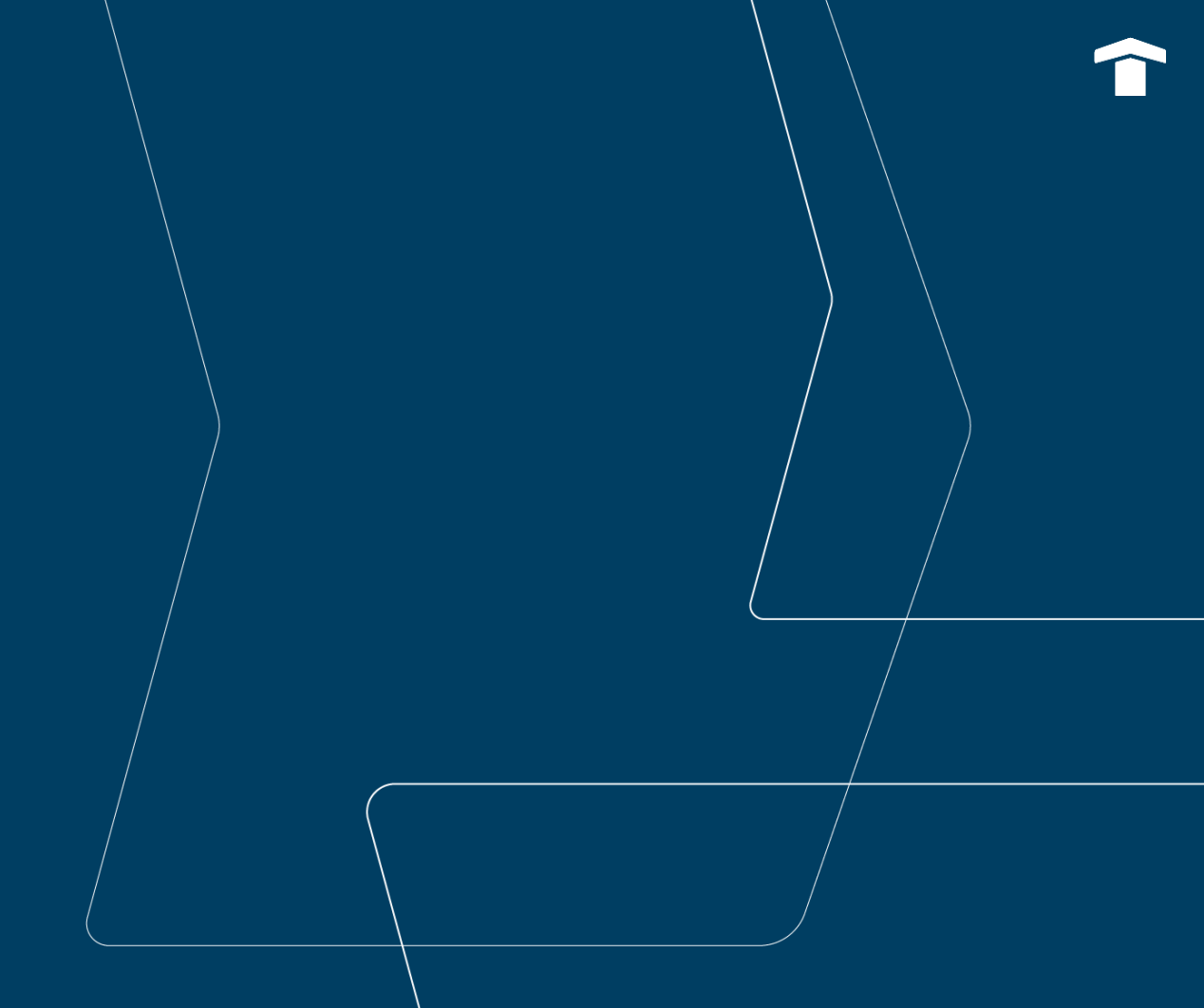

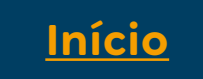

#### Exclusão de dependentes no plano de saúde

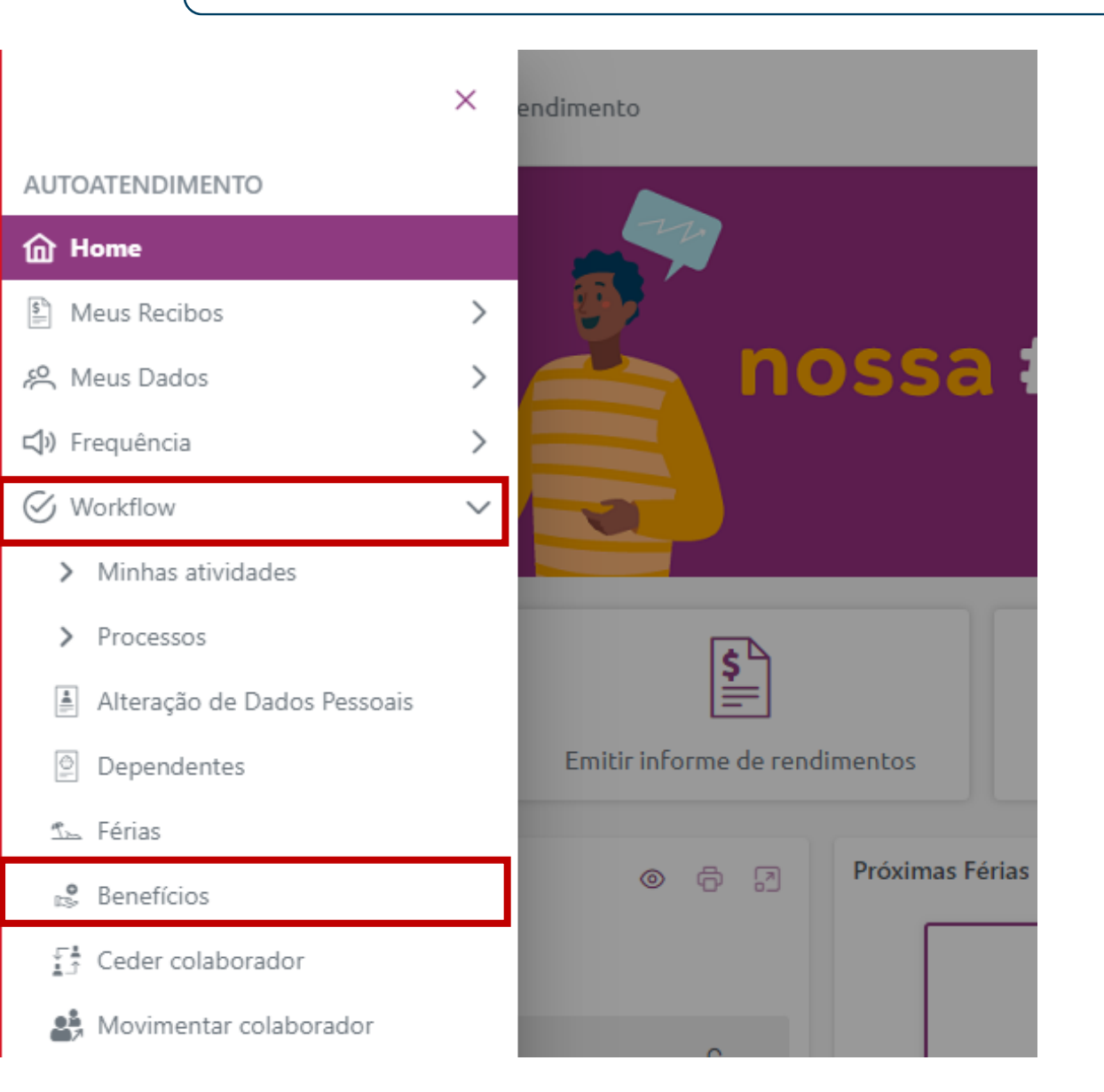

- Acesse o Espaço #Gente
- No canto esquerdo da tela clique em 😑 para abrir o

### menu de opções

- Selecione "Workflow"
- E depois "Benefícios"

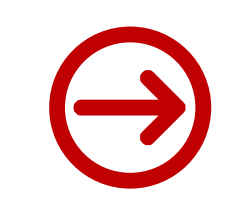

#### Exclusão de dependentes no plano de saúde

- Localizar o benefício desejado
- Clicar nos três pontinhos 💮
- E depois na opção "Cancelar"

| Atuais 3                  | Disponíveis 2 |            |                            |                             |
|---------------------------|---------------|------------|----------------------------|-----------------------------|
| 002 - SULAMERICA BASICO   | SAUDE         |            |                            |                             |
| Beneficiário              |               | Parentesco | Nr. carteira no fornecedor | Data da Alterar<br>Cancelar |
| 10833 - NATHALIA TEIXEIR/ | A LINS BISPO  |            | 0                          | 20/07/2020                  |
| 2 - MALTA MARIA           |               | Filho (a)  |                            | 21/09/2022                  |

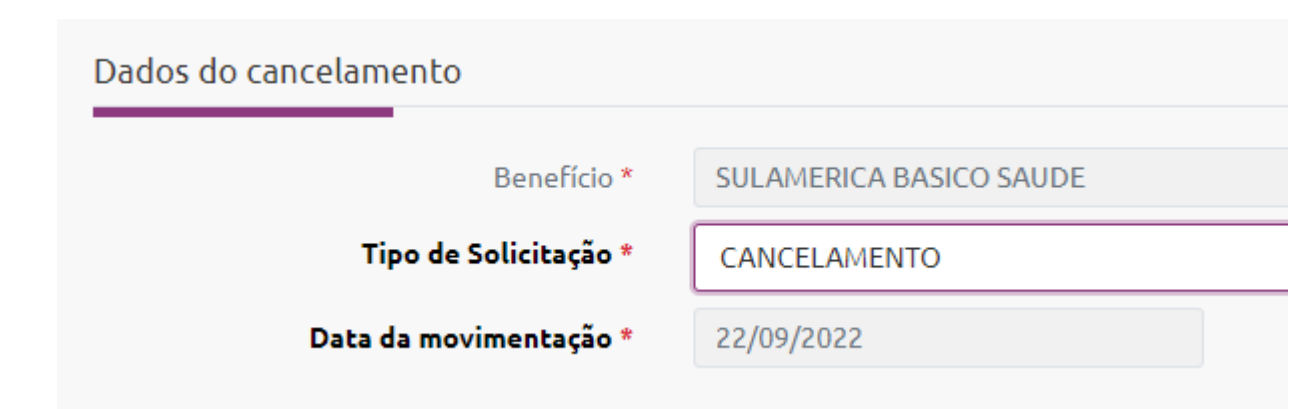

- Em "Tipo de Solicitação" selecionar a opção "Cancelamento"
- Ler as orientações sobre o impacto do cancelamento atentamente

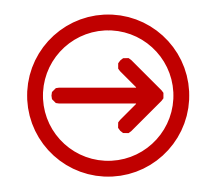

### Exclusão de dependentes no plano de saúde

| Beneficiários |                              |            |
|---------------|------------------------------|------------|
|               |                              |            |
| Código        | Nome                         | Parentesco |
| 0 10833       | NATHALIA TEIXEIRA LINS BISPO | -          |
| <b>O</b> 2    | MALTA MARIA                  | Filho (a)  |
|               |                              |            |

 Em "Beneficiários" selecionar o (a) dependente a ser excluído

 Na parte de "Anexos" clicar em Procurar... e anexar carta escrita a próprio punho (titular) informando ter ciência que a exclusão gerará futura carência no plano de saúde ao solicitar a reentrada do (a) dependente em questão.

| Anexos   |   |
|----------|---|
| Procurar |   |
|          | • |

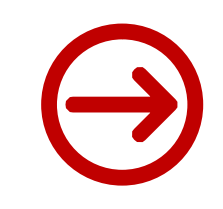

• Depois, clicar em

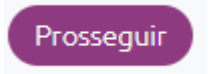

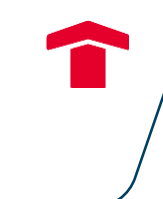

## Pronto!

### Seu pedido de exclusão será encaminhado para a área de Administração de Pessoal e você poderá

acompanhar o status da solicitação no menu "Minhas Atividades"

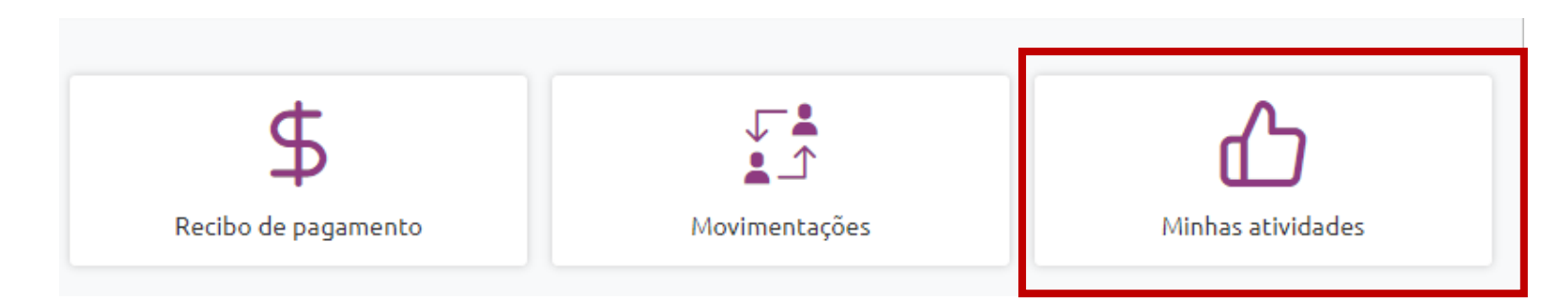

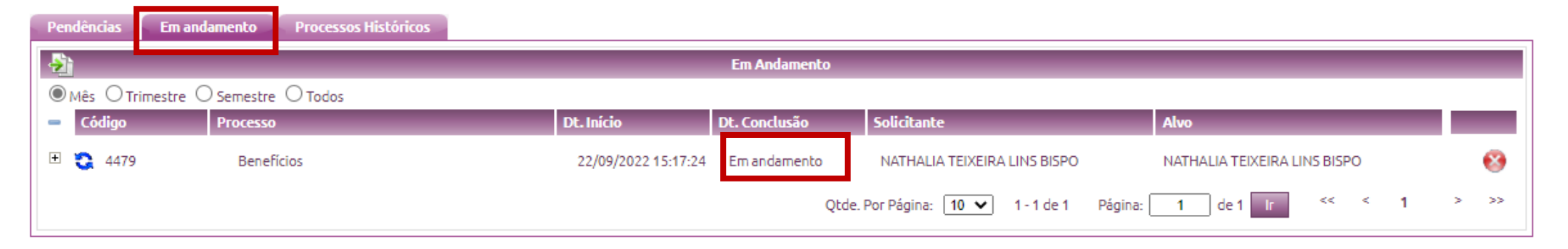

# Upgrade Plano de saúde

<u>Início</u>

### Upgrade plano de saúde

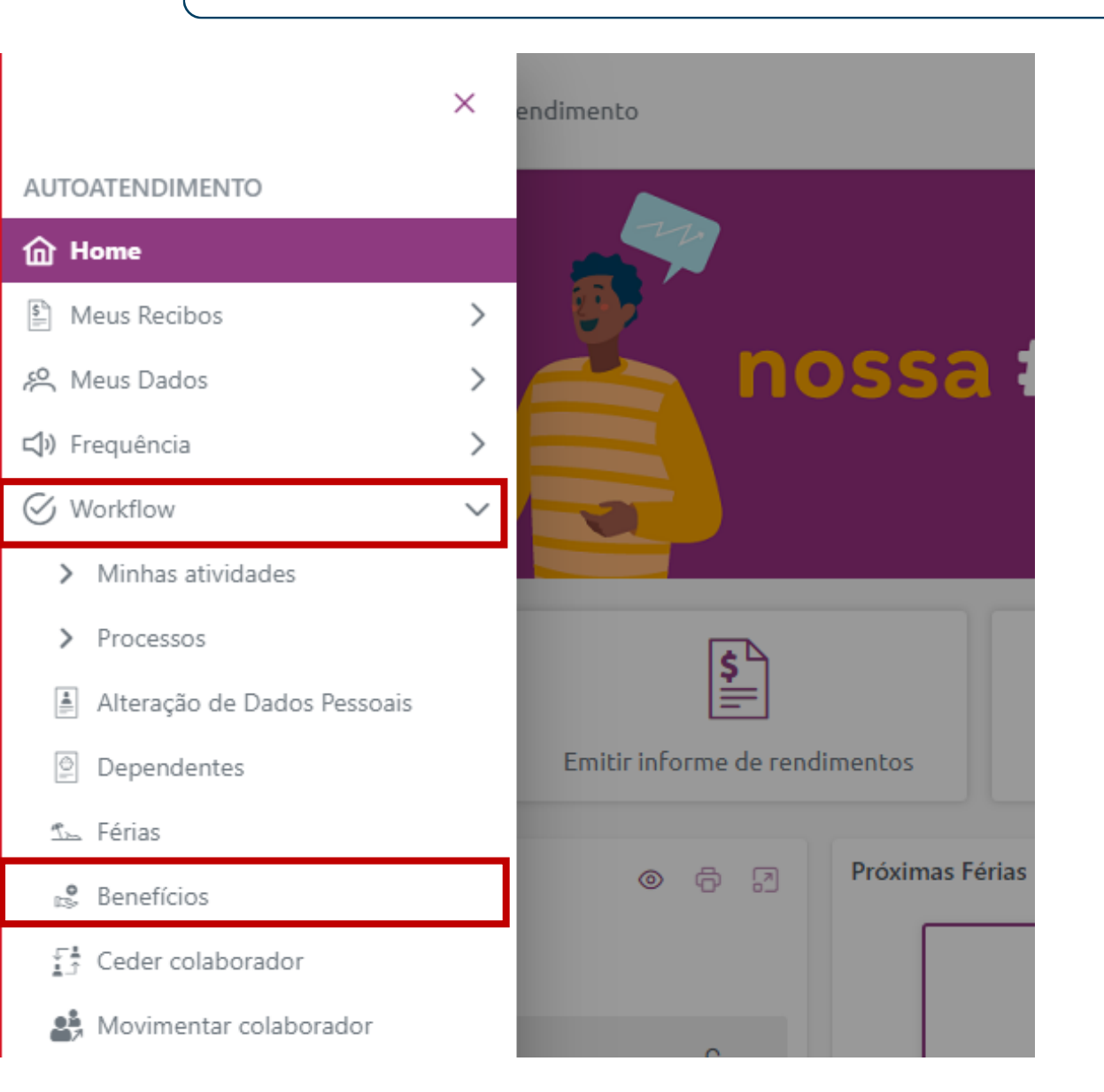

- Acesse o <u>Espaço #Gente</u>
- No canto esquerdo da tela clique em 😑 para abrir o

### menu de opções

- Selecione "Workflow"
- E depois "Benefícios"

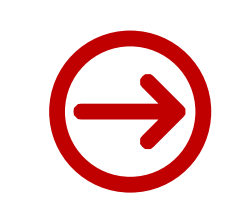

### Upgrade plano de saúde

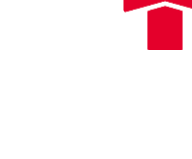

- Localizar o benefício desejado
- Clicar nos três pontinhos 💮
- E depois na opção "Alterar"

| Atuais 3 Disponíveis 4            |                     |
|-----------------------------------|---------------------|
| 002 - SULAMERICA BASICO SAUDE     |                     |
| 010 - ODONTO SULAMERICA EXECUTIVO | Incluit beneficia   |
| )12 - VALE ALIMENTACAO (100%)     | Alterar<br>Cancelar |

| Dados da mudança       |                         |
|------------------------|-------------------------|
| Benefício *            | SULAMERICA BASICO SAUDE |
| Tipo de Solicitação *  | UPGRADE                 |
| Data da movimentação * | 22/09/2022              |
|                        |                         |

• Em "Tipo de Solicitação" selecionar a opção "Upgrade"

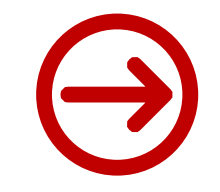

### Upgrade plano de saúde

| Benefi | iciários   | -                                                               | <ul> <li>No campo "Beneficiár</li> </ul>              | ios" selecione todo grupo familiar,                                                           |
|--------|------------|-----------------------------------------------------------------|-------------------------------------------------------|-----------------------------------------------------------------------------------------------|
|        | Código     | Nome                                                            | titular + dependentes,                                | se for o caso.                                                                                |
| 0      | 10833      | NATHALIA TEIXEIRA LINS BISPO                                    |                                                       | Benefício de Destino                                                                          |
|        | •          | Selecione o plano de saúde par<br>que o upgrade é de acordo com | ra o upgrade, lembrando<br>n a elegibilidade de nível | <ul> <li>004 - SULAMERICA ESPECIAL SAUDE</li> <li>005 - SULAMERICA EXECUTIVO SAUDE</li> </ul> |
|        |            | hierárquico.                                                    |                                                       | O 006 - SULAMERICA MAXIMO SAUDE                                                               |
| •      | Benefícios |                                                                 | Clique em     Prosseguir                              | e caso seja selecionado um                                                                    |
|        |            | O beneficiário não é elegível ao benefício                      | plano fora da elegibil<br>conforme imagem ao          | lidade aparecerá a informação<br>lado                                                         |

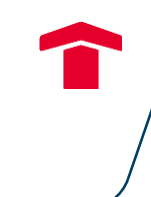

## Pronto!

### Seu pedido de upgrade será encaminhado para a área de Administração de Pessoal e você poderá

acompanhar o status da solicitação no menu "Minhas Atividades"

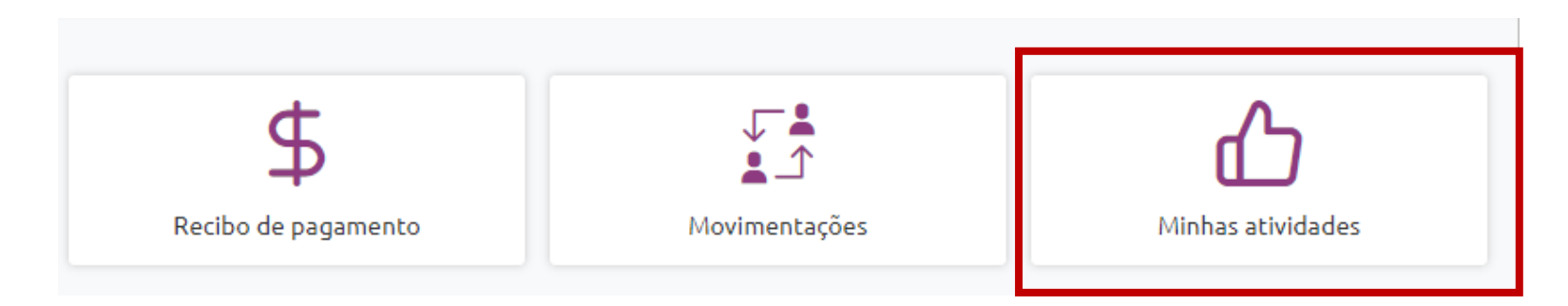

| Pendências | Em andamento       | Processos Históricos |                     |               |                                 |                              |        |
|------------|--------------------|----------------------|---------------------|---------------|---------------------------------|------------------------------|--------|
| <u>-</u>   |                    |                      |                     | Em Andamento  |                                 |                              |        |
| ® Mês ⊖ Tr | imestre 🔿 Semestre | ⊖ Todos              |                     |               |                                 |                              |        |
| Código     | Processo           |                      | Dt. Início          | Dt. Conclusão | Solicitante                     | Alvo                         |        |
| ± 🔇 4479   | Benef              | ícios                | 22/09/2022 15:17:24 | Em andamento  | NATHALIA TEIXEIRA LINS BISPO    | NATHALIA TEIXEIRA LINS BISPO | 8      |
|            |                    |                      |                     | Qto           | de. Por Página: 10 💙 1 - 1 de 1 | Página: 1 de 1 Ir << <       | 1 > >> |

Em caso de dúvidas entre em contato com o time de Benefícios através do Cervello > Gente e Gestão > Administração de Pessoal > Problema/Dúvida > Benefícios.